① 事前に送付した「参加用URL」にアクセスしてください

cisco Webex

② 以下の画面が出ましたら、姓・名・メールアドレスをご記入ください。
 パスワードは自動で入力されています。
 入力が完了しましたら 今すぐ参加 あるいは ブラウザで参加する をクリックして下さい。

| イベント情報: Cyber HPC Symposium<br>このイベントに参加するには登録が必要です。まだ登録が済んでいない場合は今すぐ行ってください。                              | 三<br>五<br>志<br>三<br>東<br>京時盤<br>一<br>二<br>二<br>二<br>二<br>二<br>二<br>二<br>二<br>二<br>二<br>二<br>二<br>二 |
|----------------------------------------------------------------------------------------------------|----------------------------------------------------------------------------------------------------|
| イベントの状態:    ●開始済み(登録)      日時:    2020年9月17日 9:30<br>日本時間(東京、GMT+09:00)<br>タイムソーンを変更      継続時間:        詳細: | 今すぐイベントに参加するには、次の情報を入力してください。      姓:      名:      メールアドレス:      イベントバスワード:                        |
| このイベントに参加することで Cisco Webex の <u>サービス利用規約</u> および <mark>ブライバシーボリシー</mark> に同意したものと見な<br>します。                | <mark>今すぐ参加</mark><br><i>−= ブラウザで参加する NEW!</i><br><del>8枚たが主体参ですが / 1へントを開始</del> してください。<br>登録    |

イベントに参加する前に<u>ここをクリック</u>して、イベント中に UCF (Universal Communications Format) リッチメディアファイルを表示するためのプレーヤーがインストールされているかどうか確認してください。

※以下は 今すぐ参加 をクリックした場合の手順となります。ブラウザはFirefoxを使用しています。 ブラウザから参加するをクリックした場合は、⑥をご参照ください

③ 青い文字の 一時アプリケーションを実行 をクリックして下さい。

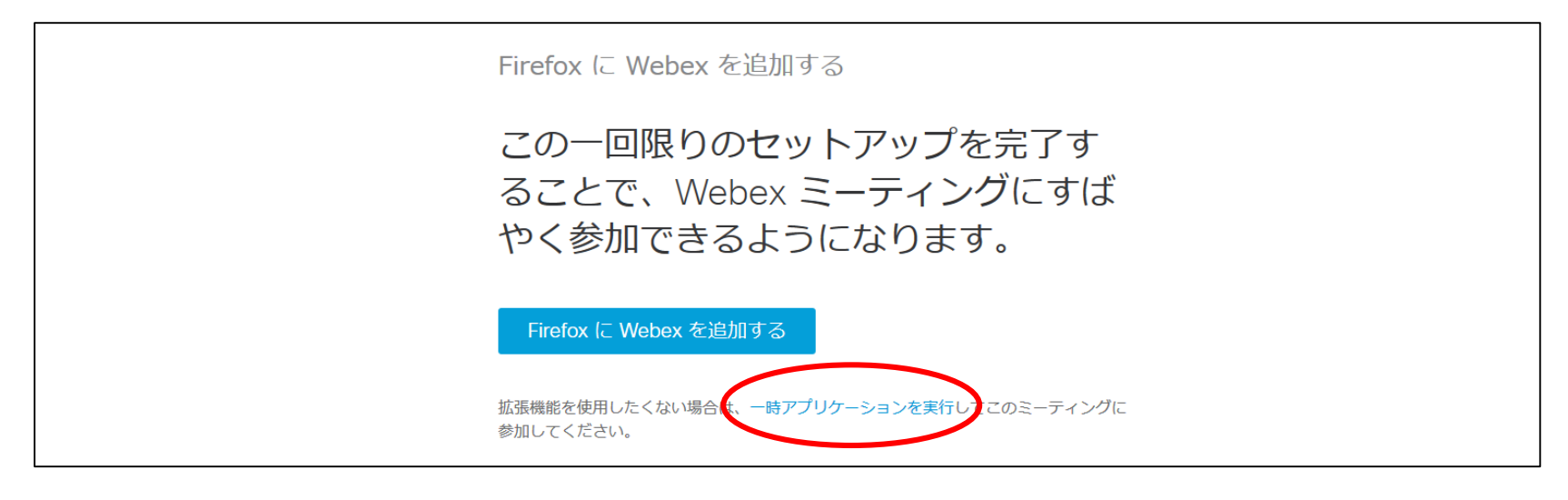

④ **ファイルを保存** をクリックしてください。

| Firefox に Webex を追加する                                                                                                    |  |
|----------------------------------------------------------------------------------------------------|--|
| osaka-u_Awebex_Acom,osaka-u-jp,172588363378856008,618602696,EC,0 ×    トアップを完了す      次のファイルを開ごうとしています:    ×      アイルの運気: exe File    ファイルの場所: https://osaka-u.webex.com      このファイルを保存しますか?    エーティングにすば |  |

(5)

<sub>追加(A)</sub>をクリックして下さい。

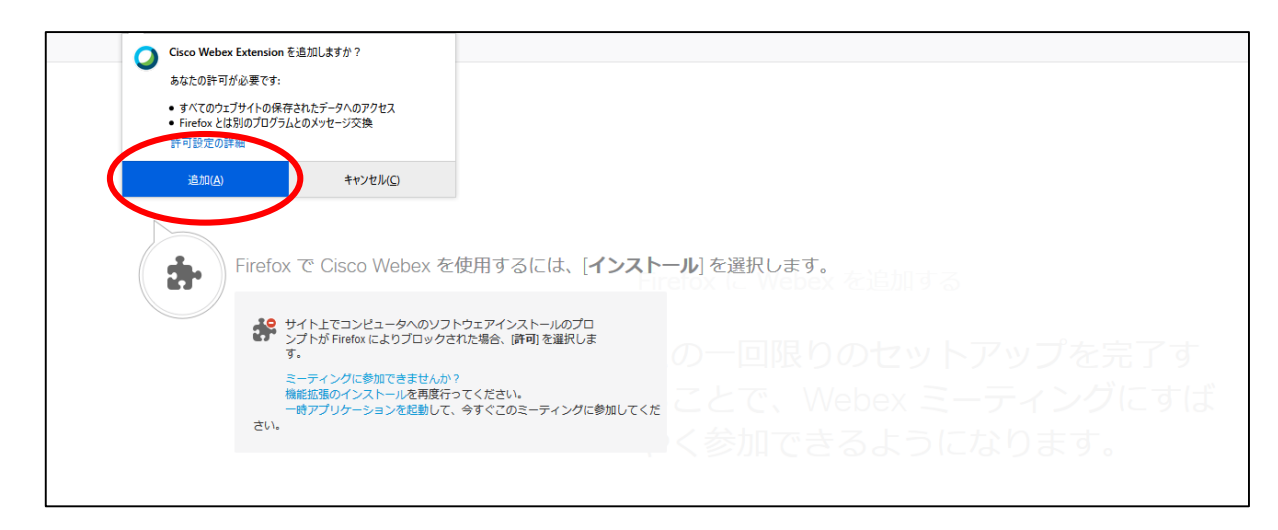

⑥ (ペンドへきか) をクリックして Cyber HPC Symposium 2020 Online にご参加下さい。

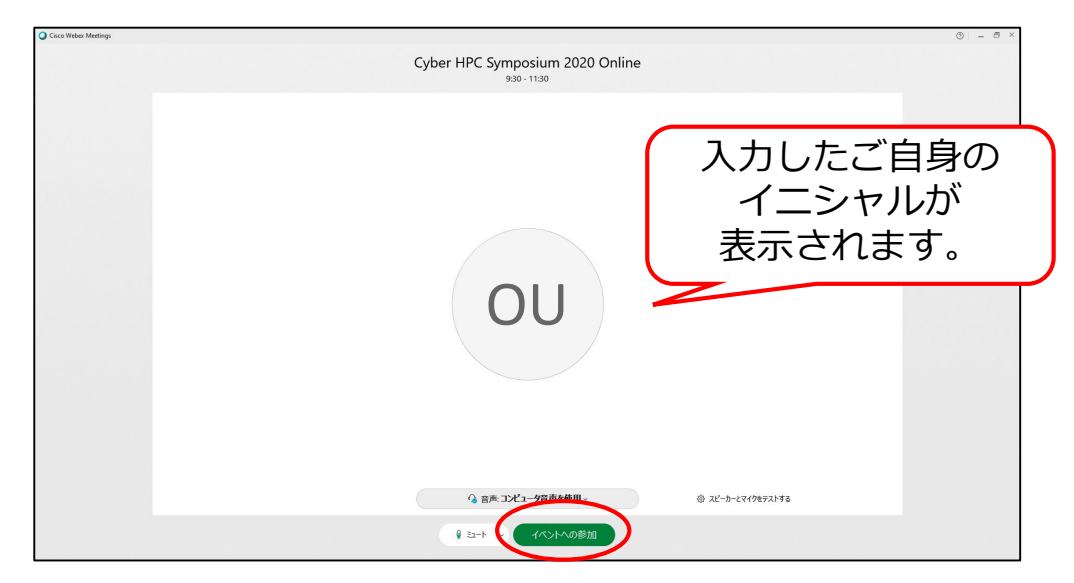

この画面が出たら参加完了です。
 ※右上に 接続済み・ と表示されます。

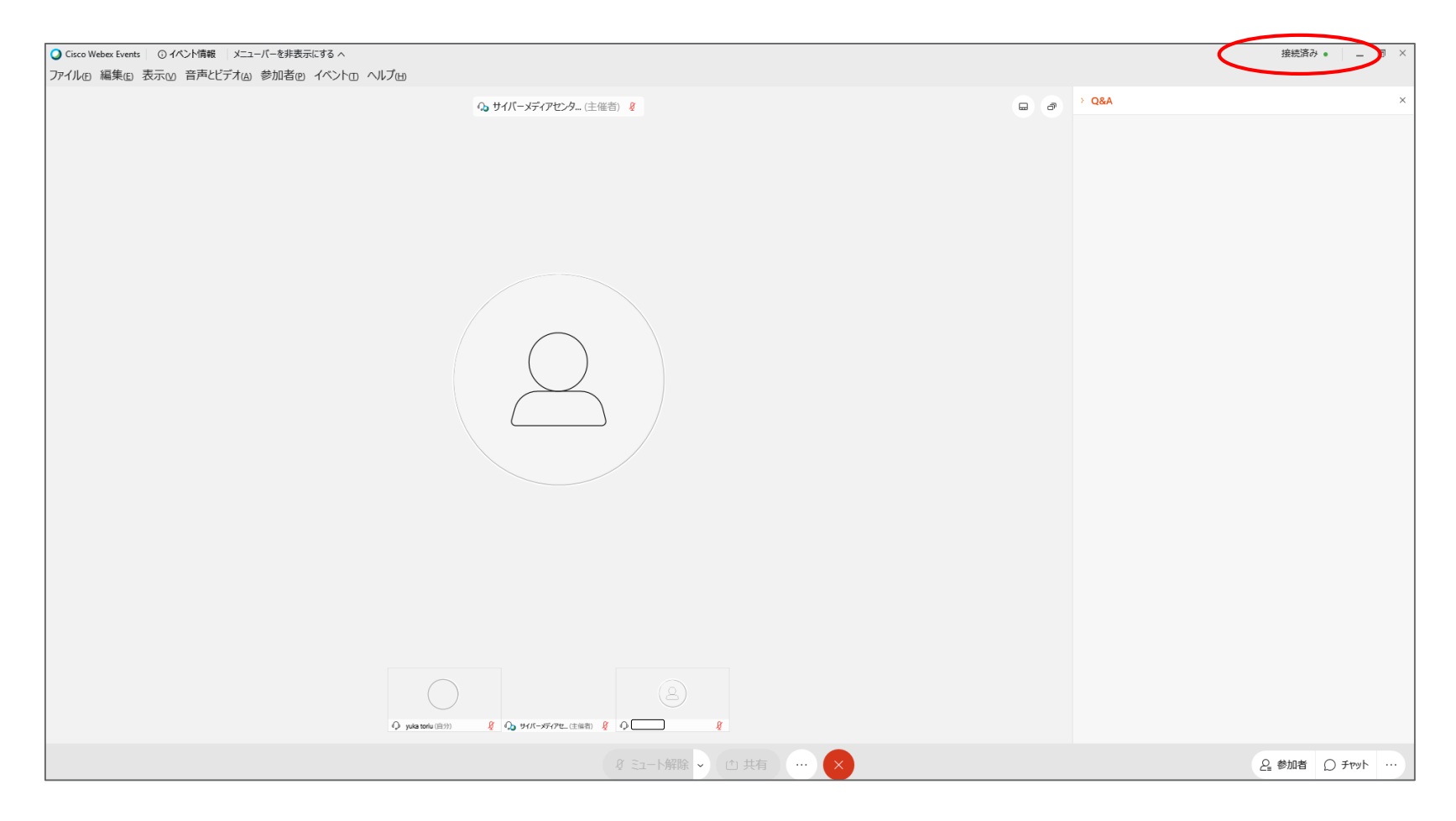

# イベント中の画面/操作説明

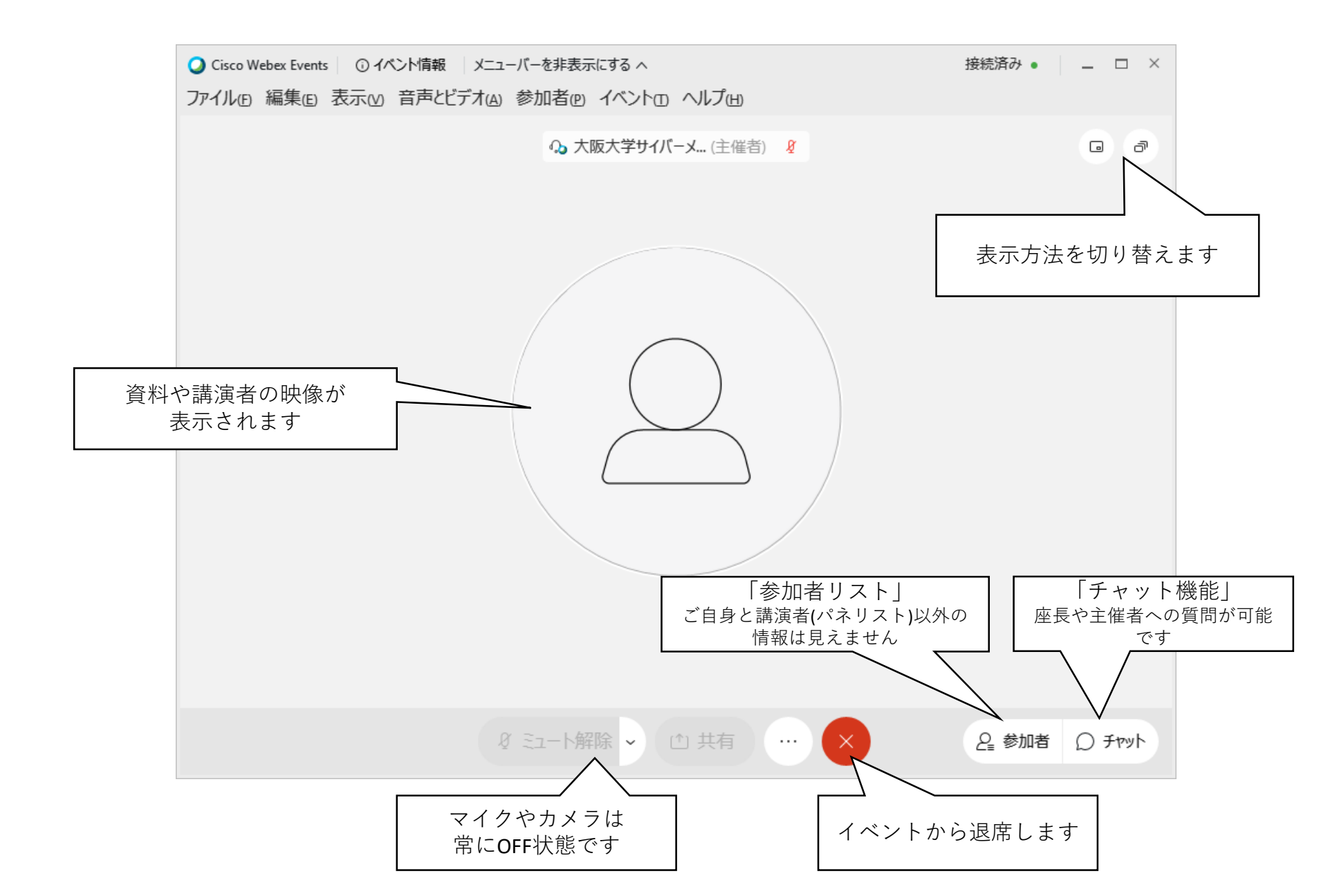

## チャット機能での質問方法

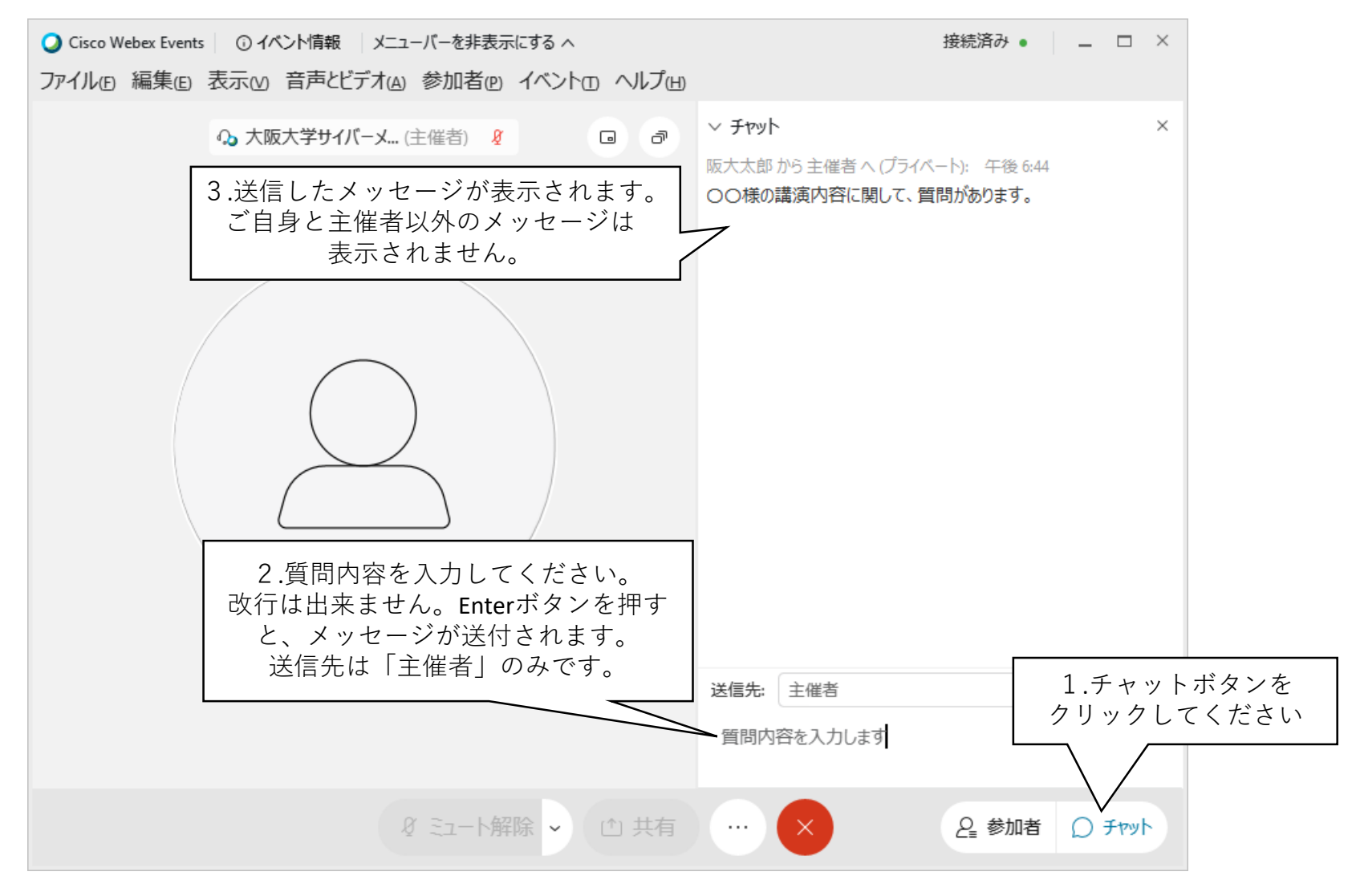

- 質問者の氏名および所属が、「主催者」にわかるよう、メッセージ中に記載してください。
- 講演内容に関する質問は、講演時間中にお願いします。座長が読み上げ、講演者に質問いたしますが、
  時間の都合状、回答できない場合もございますので、予めご了承ください。
- 講演内容以外の主催者への質問・連絡もチャット機能をご利用ください。

#### その他

#### 注意事項

- マイクやカメラは使えません。
- 講演者/パネリスト以外の参加者名、参加者数は見えません。
- 主催者に対してのみ、チャット機能で連絡をとりあえます。
- 講演内容に関する質問は、チャット機能で主催者にお知らせくだ さい。

接続不良時、こまった時の連絡先

**Cyber HPC Symposium 2021 Online** テクニカルチーム

Sp: cyberhpc-tech@cmc.osaka-u.ac.jp